SHBP State Health Benefit Plan

DESKTOP

## Redeem your well-being incentive points for your reward!

- 1. Go to **BeWellSHBP.com** and click **Log in here**. Sign in using your username and password.
- 2. Select the Achieve icon.

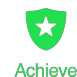

- Click on the Rewards tab and State Health Benefit Plan 2019 Rewards Program to view Activities.
- Select the **Rewards tab** and click **Redeem My Points**. Make sure you have enabled pop-ups.
- Select the reward of your choice (well-being incentive credits, <u>or</u> Visa Reward Card, <u>or</u> Walmart Gift Card) at the bottom of the page and add to your cart.
- Click Checkout Now and fill out your information and click Complete Order.

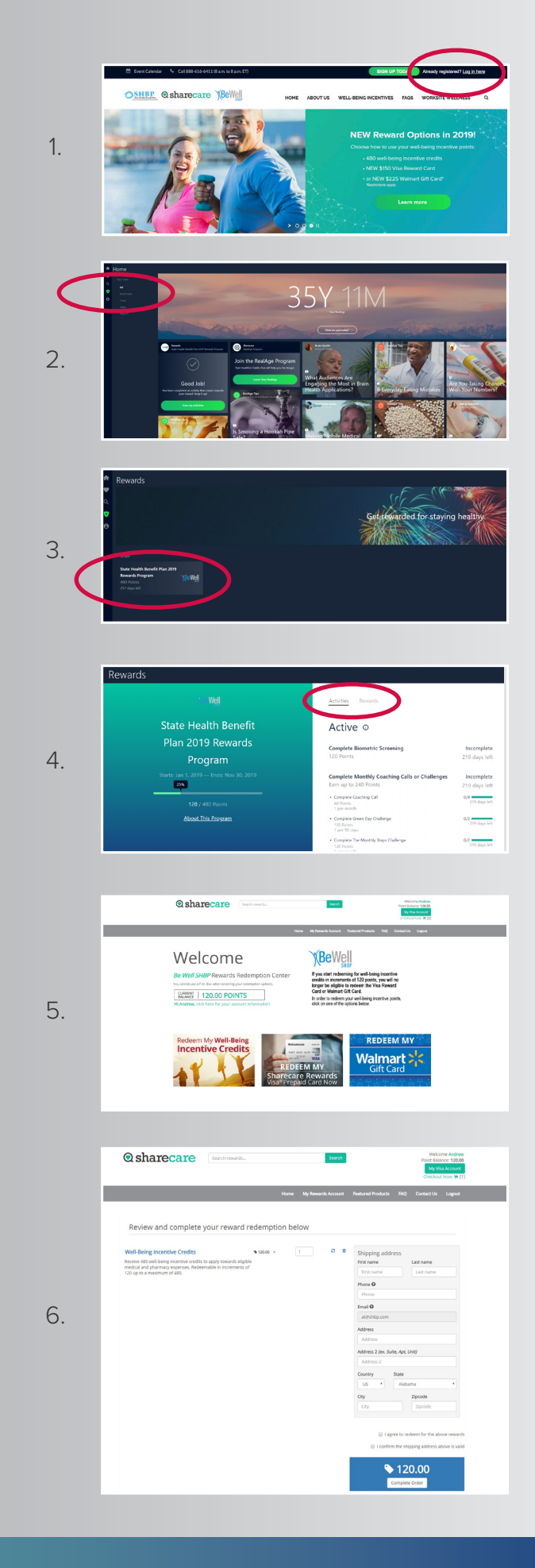

Sharecare administers the Be Well SHBP well-being program for the State Health Benefit Plan. Copyright  ${\odot}$  2019 Sharecare.

Be Well SHBP BeWellSHBP.com 888-616-6411

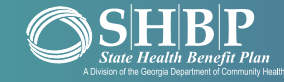

**Q** sharecare

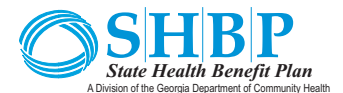

## **Redeem your well-being incentive** points for your reward!

- 1. Go to your Sharecare App.
- 2. Select the Achieve icon. Achieve
- 3. Click on the **Rewards tab**.
- 4. Select State Health Benefit Plan 2019 Rewards Program to view activities.

 $\star$ 

5. Select the Rewards tab and push the Redeem My Points button.

- 6. Select the reward of your choice (well-being incentive credits, or Visa Reward Card, or Walmart Gift Card) at the bottom of the page and add to your cart.
- 7. Click Add to cart and fill out your information to complete your order.

**Q** sharecare

BeWell

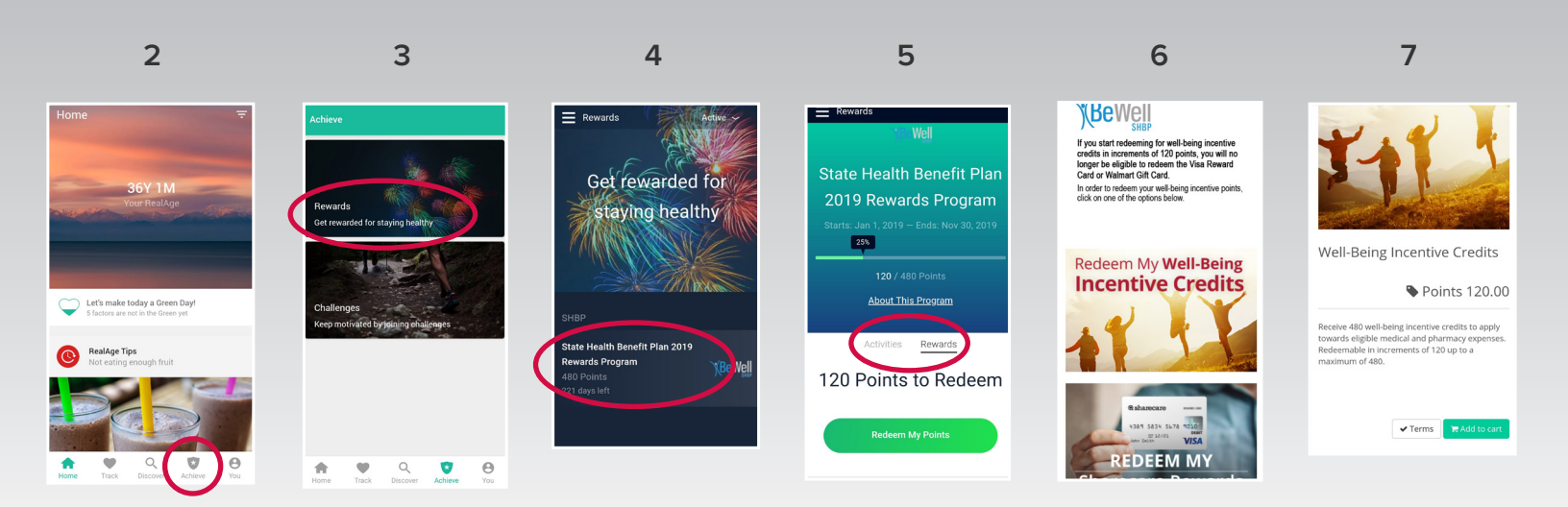

Sharecare administers the Be Well SHBP well-being program for the State Health Benefit Plan.

Copyright © 2019 Sharecare.

**Be Well SHBP** BeWellSHBP.com 888-616-6411

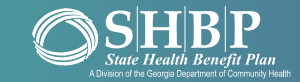